## SAP Business Network – Workbench – Adding, Removing and Moving Tiles

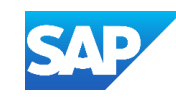

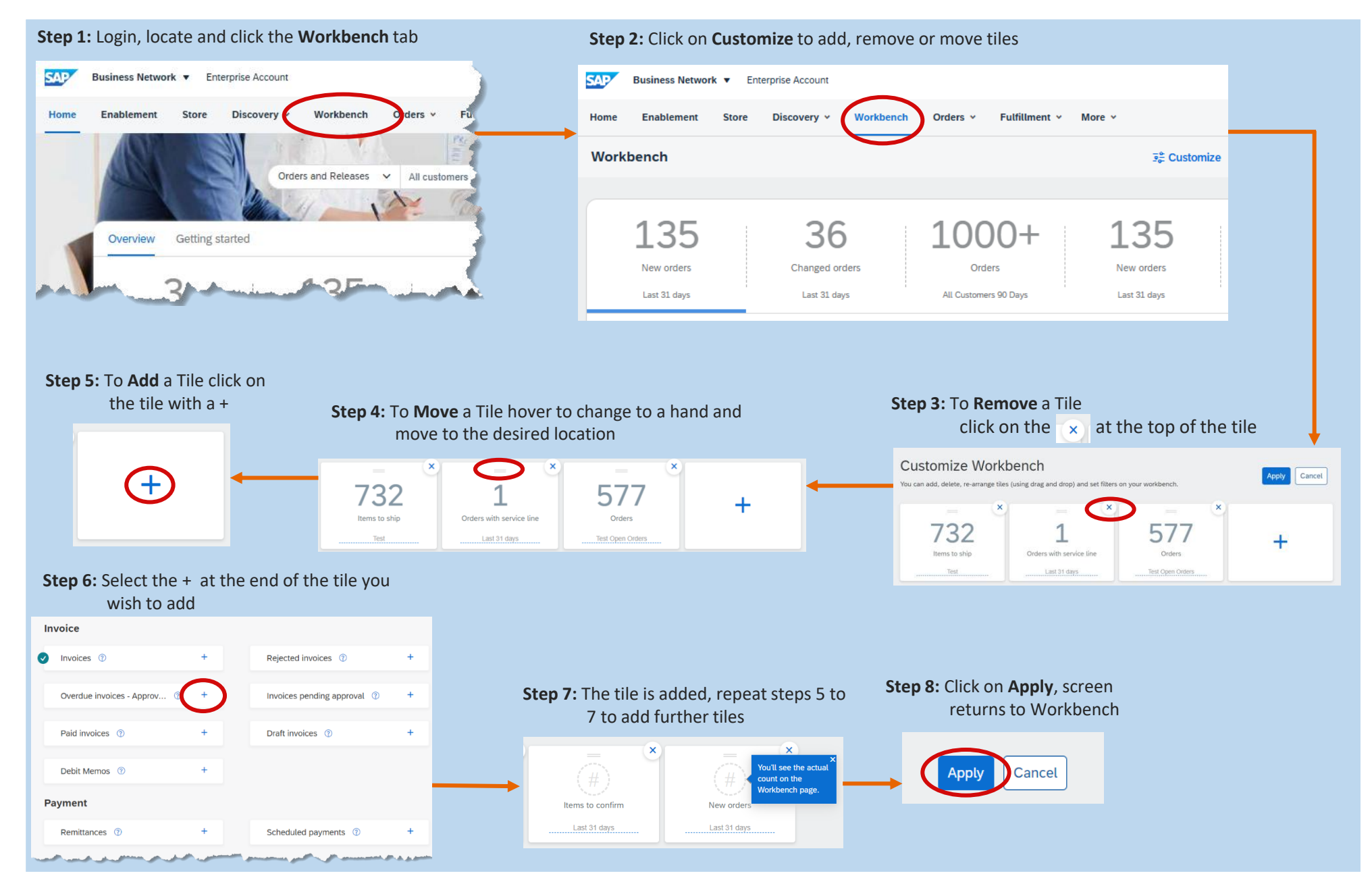

The order the tiles appear on the workbench is reflected on the Home screen

The default time frame is 31 days

When using your credentials to sign in, you can personalise the tiles. This includes only seeing the tile information for specific Buyers or processes that you work with.

Refer to the Workbench Edit Tiles Training Sheet – **CLICK ME** 

A Maximum of 25 tiles can be selected and includes multiples of specific tiles

A st the beginning of a tile indicates that the tile is already selected, however, you can continue to add more of the same tile if required

A ⑦ at the end of the name of the tile indicates that there is more information about what information can be seen using the tile

added after an update

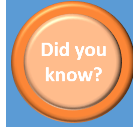

Tiles can be added, edited, removed and moved as required

Refer to the General Functionality Guide for more information – <u>CLICK ME</u>

2025 SAP SE or an SAP affiliate company. All rights reserved. I PUBLIC